# Learn how to use Quick3DCloset

**From scratch** 

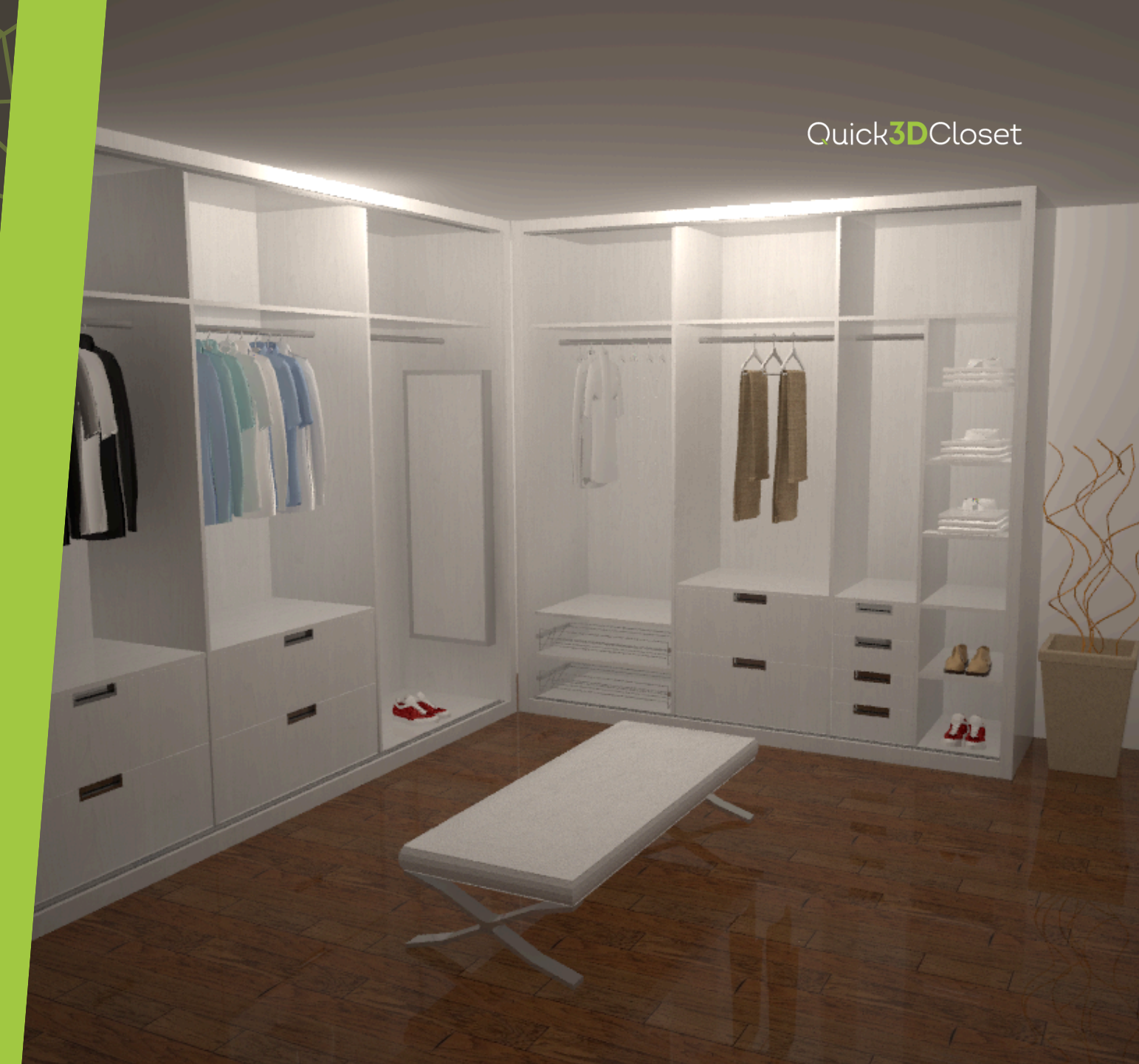

### **Create the Architecture**

Select a geometry and set the measurements.

You can choose between a predefined template or manually draw the room outline.

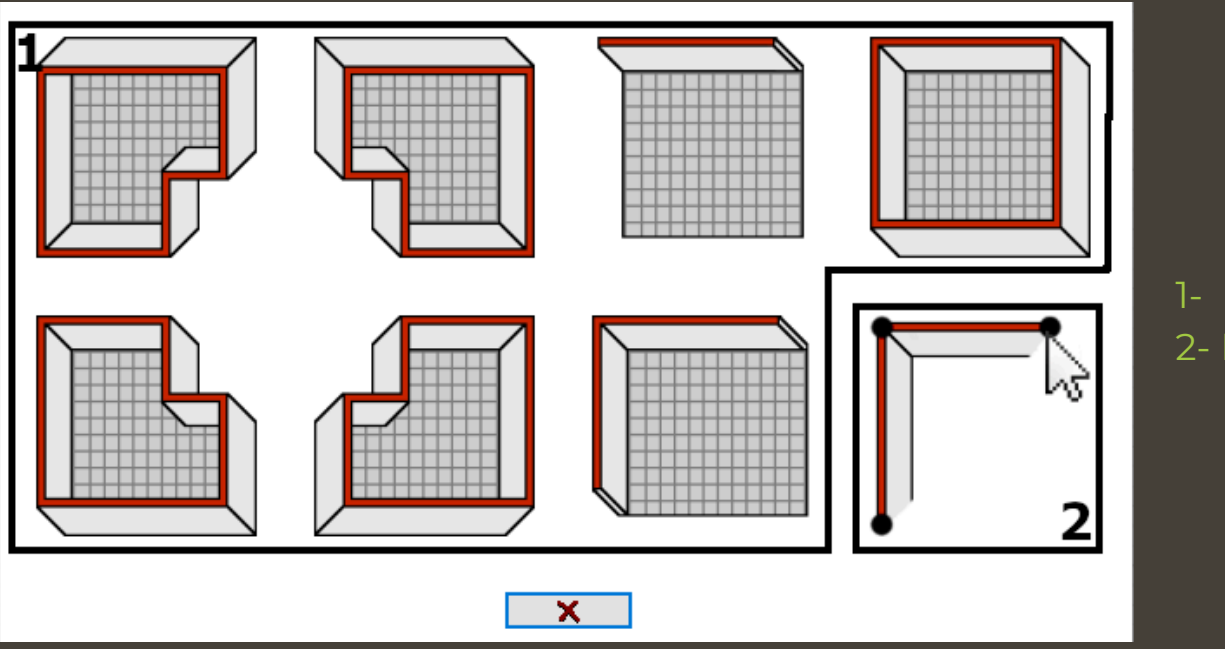

Predefined templates
Manual drawing

Quick**3D**Closet

# **Create the Architecture**

### **ARQUITECTURE TAB**

Quick<sup>3</sup>DCloset only allows one room layout.

To create multiple rooms, use the Add Partition Wall tool.

If you already have a closed room, using the Draw Room command will prompt you to restart the design.

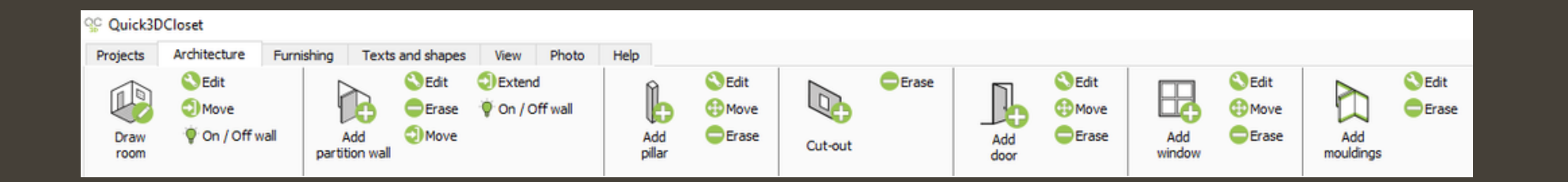

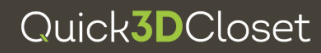

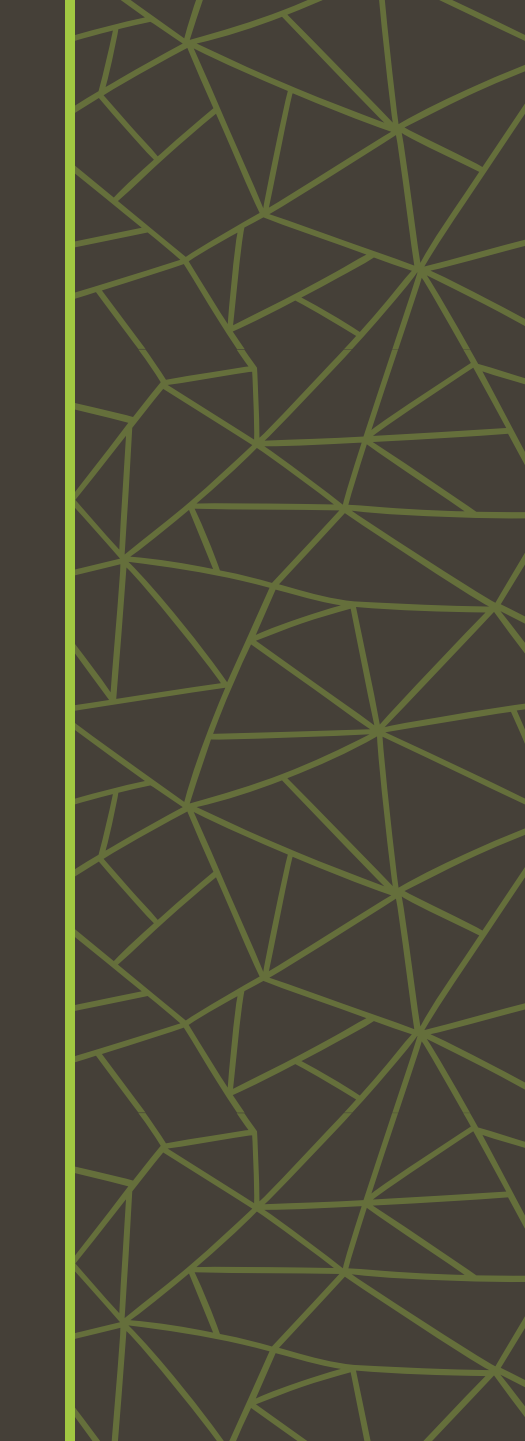

### **Furnishing Window**

In the Furnishing tab, you'll find the commands to add, move, or edit furniture elements.

Add accessory and Add bedroom accessory open the general and bedroom furniture catalogs, respectively.

The Add Closet command lets you create a custom wardrobe or insert a previously saved one.

For a detailed guide on how to configure a wardrobe, check the **Basic Course** on the website.

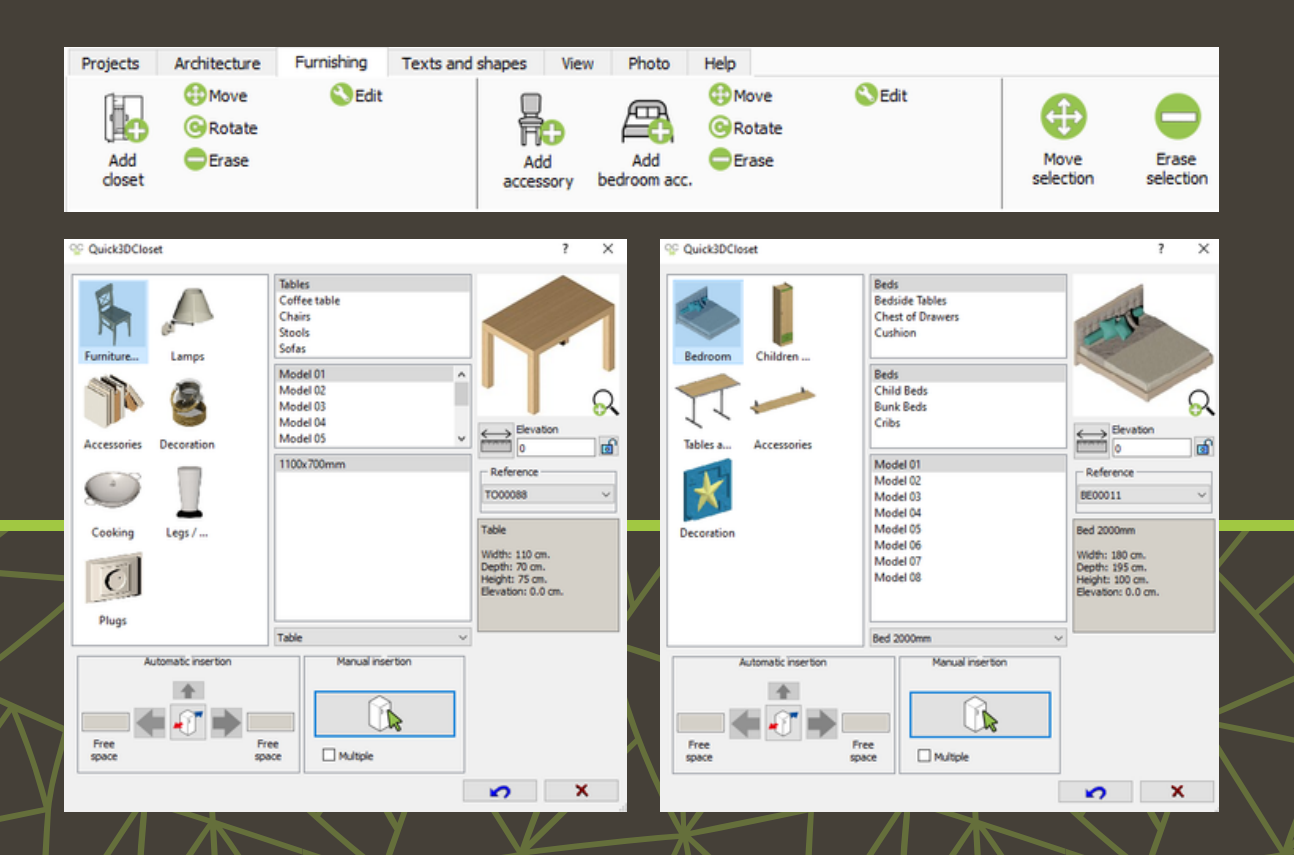

Quick3DCloset

### **Texts and Shapes Window**

In the Texts and shapes tab, you'll find the tools to add, edit or move annotations in the drawing.

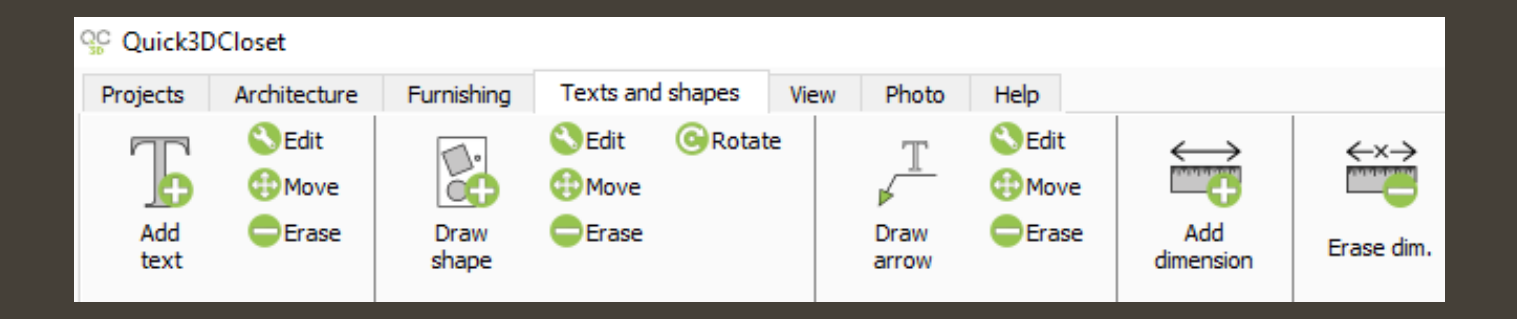

The image shows an example of an notation with an arrow and text.

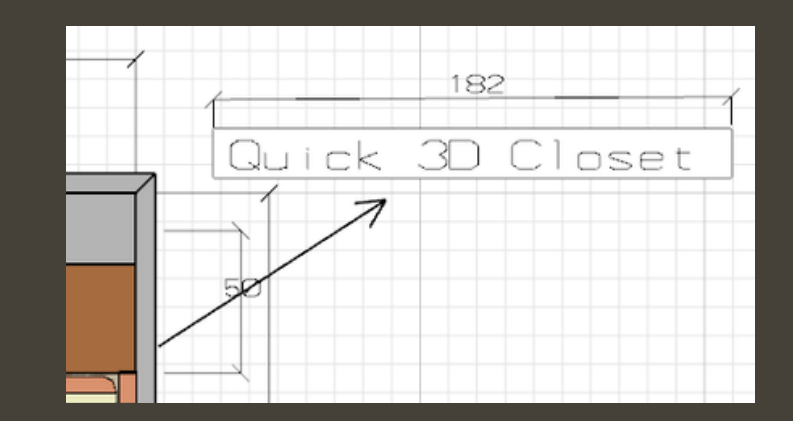

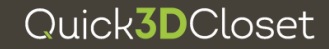

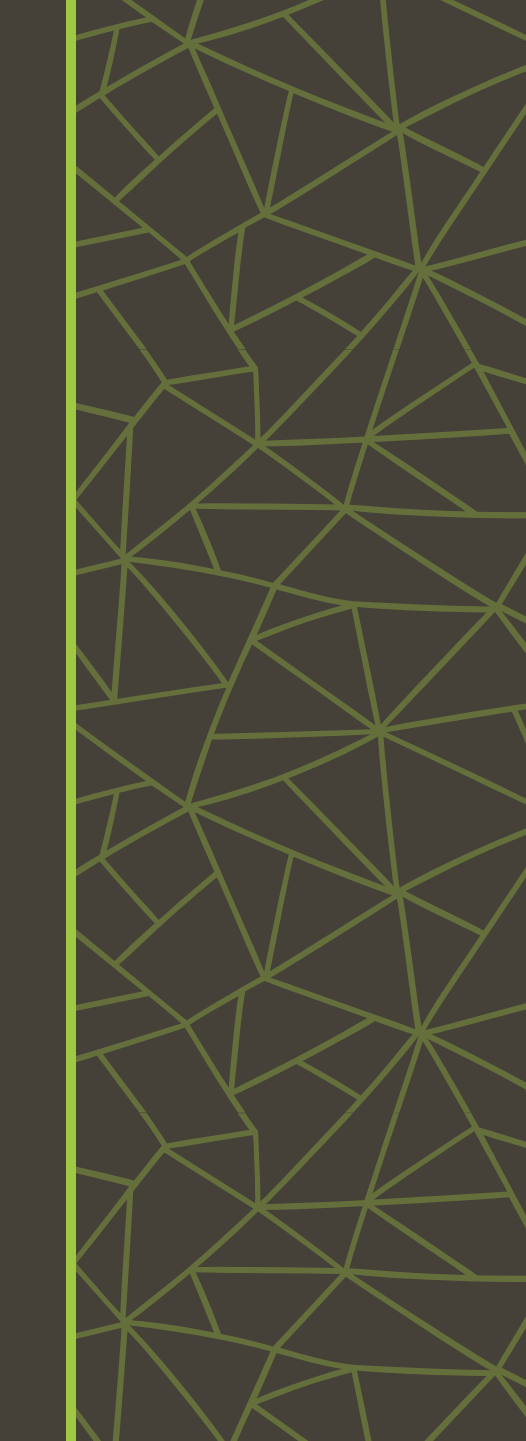

## **View Window**

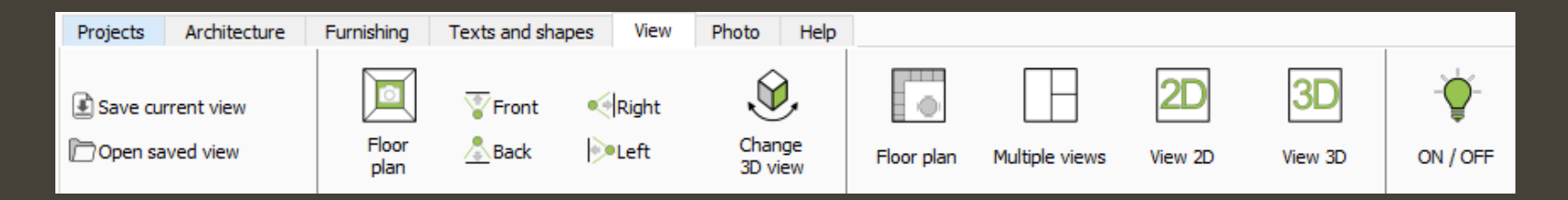

The View tab lets you configure the project view and select display modes.

**Floor plan:** Displays the architectural layout from above, hiding the grid and floor. This view is useful for technical drawings.

**Multiple views:** Allows you to show 2, 3, or 4 different 3D perspectives of the project. You can adjust each view separately.

**View 2D:** Shows the 2D workspace. Also accessible at any time from the bottom left corner of the screen.

**View 3D:** Displays the 3D workspace. Also accesible at any time from the bottom left corner of the screen.

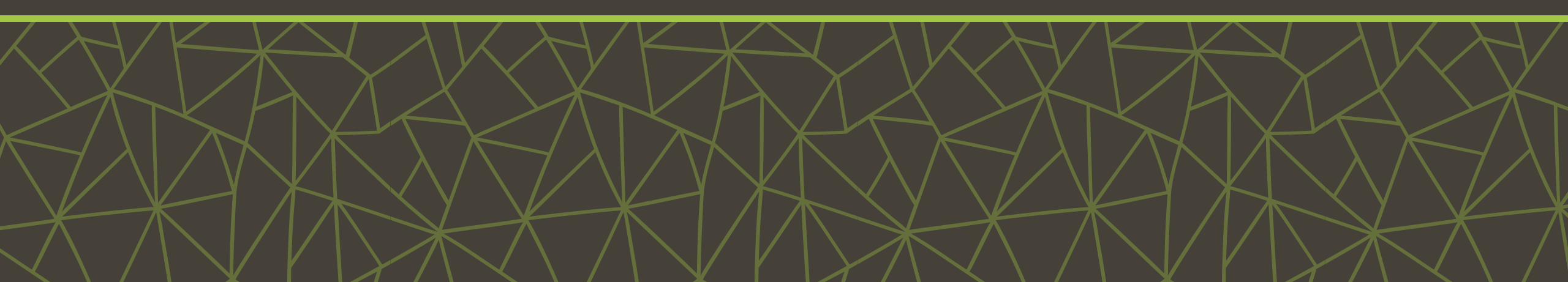

## **View window**

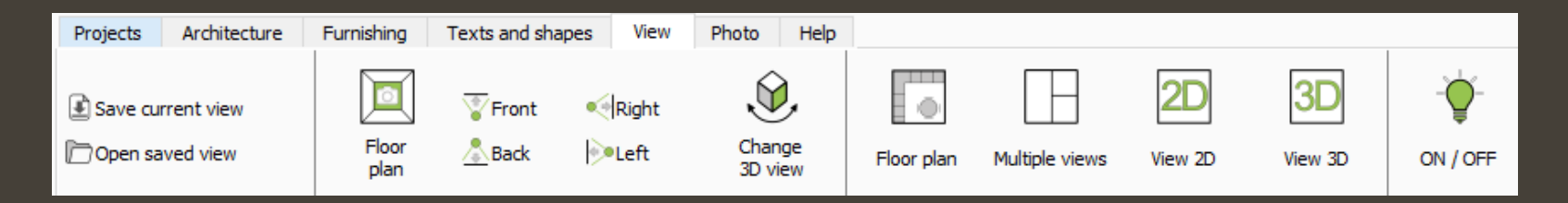

In the View tab, you can control the 3D visualization.

You can switch to preset 3D views (Front, Right, Left, and Back), or use Change view to adjust it manually. You can also hide architectural elements in the scene using the ON/OFF command.

**Quick3DCloset also** allows you to Save current view and Open saved view.

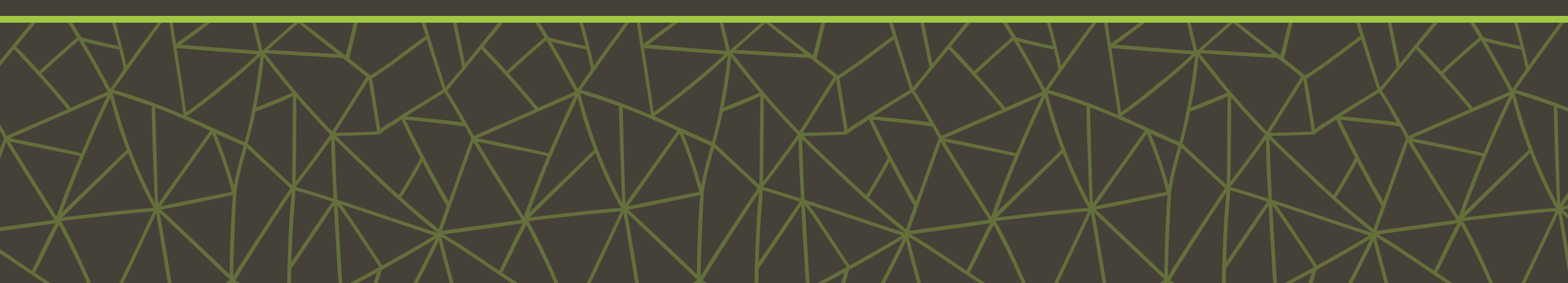

# View window

VISUALIZATION EXAMPLE

Quick**3D**Closet

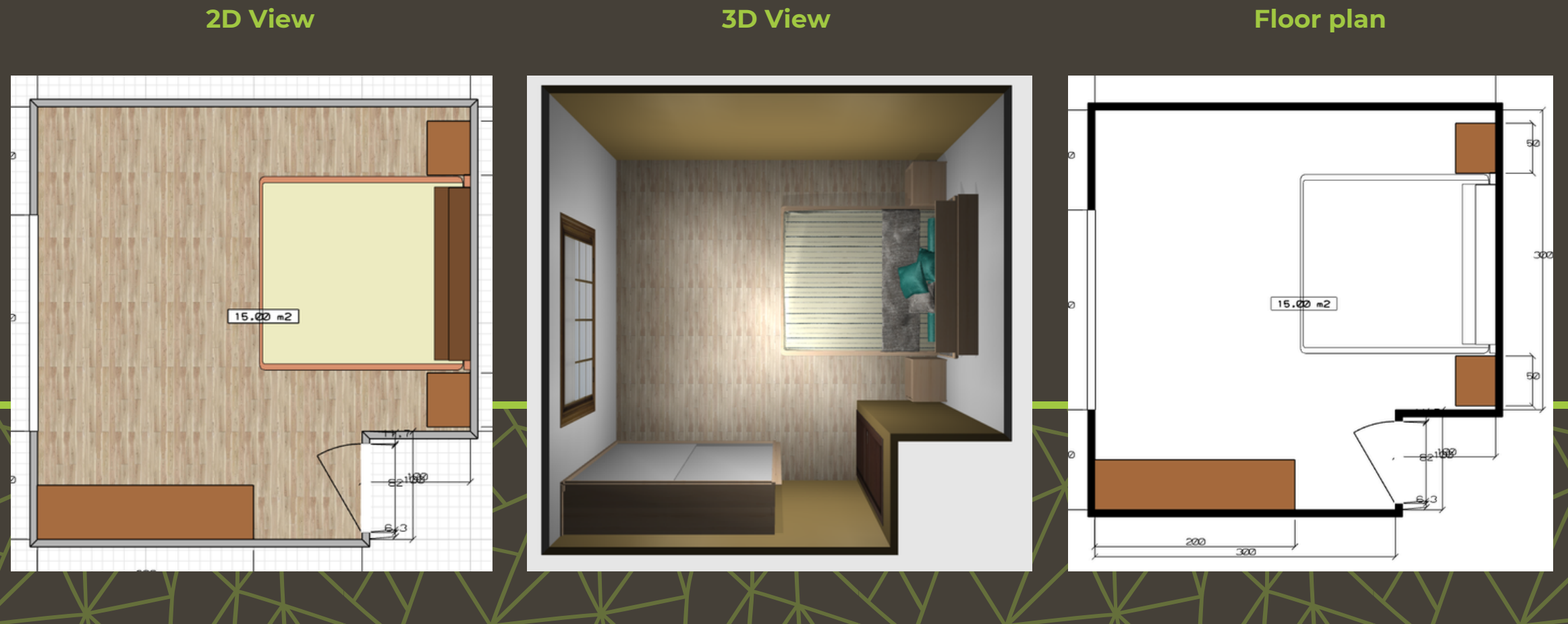

### Floor plan

### **Photo window**

This tab lets you configure render settings.

You can select different finishes for accessories, and architectural elements.

If you've inserted a SketchUp block, it will show the materials already assigned in the imported model.

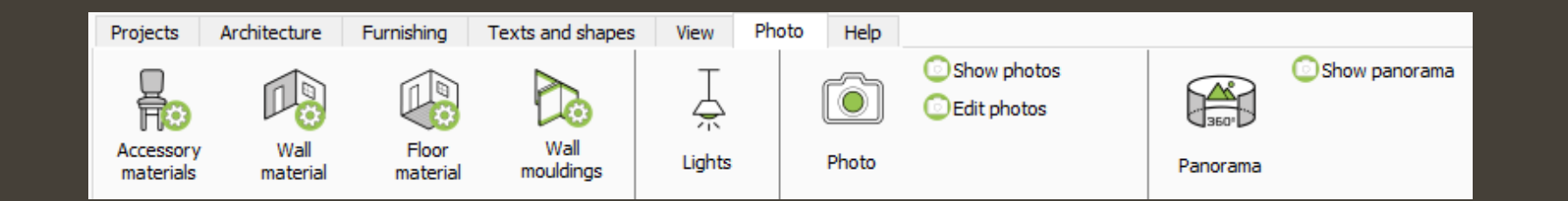

With Show photos and Show panoramas, you can access the render and 360° panorama history from other projects.

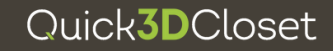

## **Photo Window**

### LIGHTS AND PHOTO COMMANDS

### LIGHTS

| 9 Quick3DCloset |          |          |      | ? ×       |
|-----------------|----------|----------|------|-----------|
|                 |          |          |      | <b>(</b>  |
| On              | Shad.    | Name     | Int. | Elevation |
| 8               | <b>N</b> | Light 1  | 10   | 120cm     |
| 8               | 5        | Light 2  | 5    | 250cm     |
| P               |          | Light 3  | 5    | 120cm     |
| S               | <b>\</b> | Light 4  | 5    | 250cm     |
| P               |          | Light 5  | 5    | 120cm     |
| 8               | <b>N</b> | Light 6  | 5    | 250cm     |
| Q               | <b>N</b> | Light 7  | 5    | 250cm     |
| 8               |          | Light 8  | 5    | 120cm     |
| 8               | 9        | Light 9  | 5    | 250cm     |
| P               | 9        | Light 10 | 5    | 120cm     |

The Lights command opens a popup window where you can turn lights on or off, enable or disable shadows, adjust light and shadow intensity.

To move the lights, click the cross icon in the top right corner.

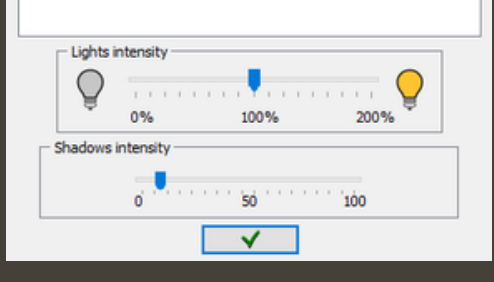

Quick**3D**Closet

#### ΡΗΟΤΟ

The Photo command lets you set photo size, image quality and floor and wall reflections.

Hardware acceleration is available for NVIDIA GTX 1050 or higher graphics cards.

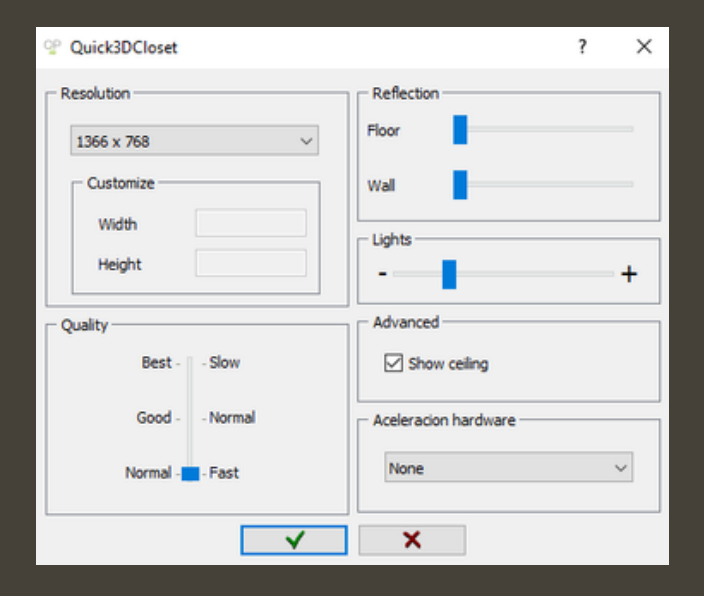

## Help window

Quick**3D**Closet

The Help tab gives you access to online resources: tutorials, learning videos, and FAQs.

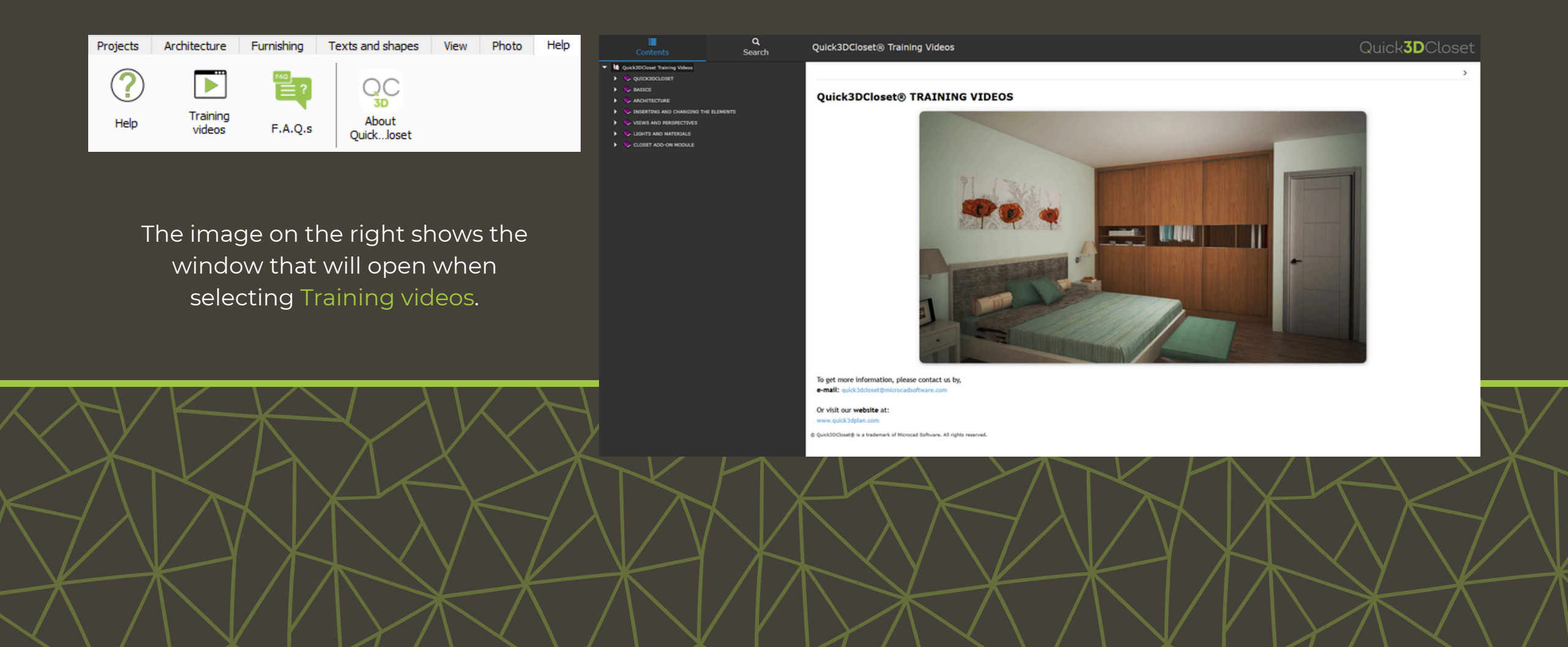

Quick**3D**Closet

# For more information

**<u>Click here</u>**